# 2014 Entune<sup>™</sup> Premium Audio with Navigation and App Suite

# TABLE OF CONTENTS

Limitations of the Quick Reference Guide

**OVERVIEW** 

**Basic Operation ENTUNE™ - INTRODUCTION** 

What is Entune?

**Basic Overview** 

Account Creation

Launch App

**Connect Phone** 

Dial by Number

Dial by Name

**Bv Address** 

SET HOME

**DESTINATION INPUT** 

Accessing Entune Apps

Train Voice Recognition

Voice Recognition Tutorial

Note on Voice Recognition

Point of Interest by Name

ADDITIONAL FEATURES

Route Preferences

Screen Configurations

Auto Screen Change

Predictive Traffic Map

Traffic Event List

My Traffic Routes

Audio Live Pause and Tag

Search Area

Beep Setting

**Voice Volume** 

System Time

Language

NAVTRAFFIC

3 Routes

Point of Interest by Category

**Operation of Emergency Screen** 

**Tips for Using Voice Recognition** 

**DESTINATION INPUT - POINT OF INTEREST (POI)** 

Point of Interest by Category - Voice Recognition

**Bv Address - Voice Recognition** 

**CALLING BY VOICE RECOGNITION** 

**CONNECT A BLUETOOTH PHONE** 

Entune App Suite

Phone Compatibility

**ENTUNE - HOW TO GET STARTED** 

**ENTUNE - NEW CUSTOMER REGISTRATION** 

ADVANCED VOICE RECOGNITION SYSTEM

Downloading Entune App to Your Phone

| LIMITATIONS OF THE QUICK REFERENCE GUIDE                                                                                                    |
|----------------------------------------------------------------------------------------------------|
| The Quick Reference Guide is designed to provide information on the basic operation and key features of the navigation system and Entune <sup>™</sup> (apps and data services). The Quick Reference Guide is not intended as a substitute for the Navigation Owner's Manual. We strongly encourage you to review the Navigation Owner's Manual, the quick reference guide and visit www.toyota.com/entune so you will have a better understanding of all your vehicles features and controls. |
| BASIC MAP OPERATION                                                                                                    |

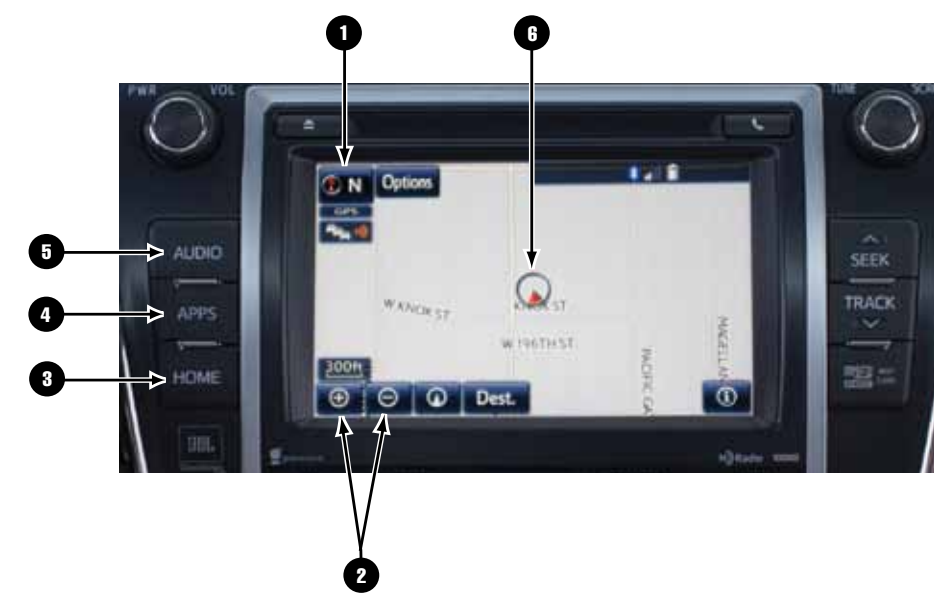

\* NOTE: The position of AUDIO and HOME buttons may be different on some vehicles.

### NORTH-UP OR COMPASS MODE Icon 67

Touch to change the map display between North-up or Head-up perspectives.

### 2 ZOOM IN/ZOOM OUT Icons

Touch to magnify or reduce the map scale.

HOME Button Access to Navigation Screen

2

2

3

3

3

4

5

5

6

6

6

6

6

6

7

8

8

8

9

9

10

11

11

13

13

13

14

14

15

16

17

19

19

19

19

19

19

20

20

20

20

20

20

21

21

21

22

22

22 23

24

Quick Tip - The USB and AUX port location and design are different depending on the vehicle. For details, see the Owner's Manual.

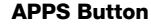

4

F

Access to APPS, Entune (Bing, MovieTickets, OpenTable, etc...) fuel consumption, traffic, fuel prices, sports, stocks, weather, and map data.

**AUDIO Button** Access to audio functions.

A CURRENT VEHICLE POSITION Mark Indicates the current position of the vehicle and its directional heading.

|--|

ENTUNE APP SUITE FEATURES

Automatically Avoid Traffic

**Traffic Incident Warning** 

# OVERVIEW

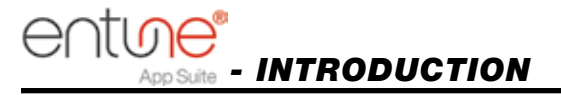

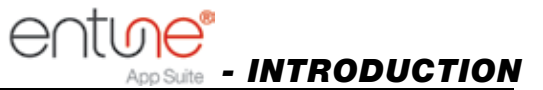

# PLEASE READ

# WHAT IS ENTUNE® APP SUITE?

The available Entune App Suite system is a collection of popular mobile applications and data services integrated with select 2014 Toyota vehicles. Entune App Suite is subscription free.

Once the phone is connected to the vehicle using Bluetooth<sup>®</sup> wireless technology, Entune's App Suite features are operated using the vehicle's controls or, for some services, by voice recognition. Entune App Suite includes mobile apps for Bing<sup>™</sup>, iHeartRadio, MovieTickets. com, OpenTable<sup>®</sup>, Pandora<sup>®</sup>, Facebook Places and Yelp. Data services include Fuel, Sports, Stocks, Traffic and Weather.

See www.toyota.com/entune for availability of apps and services.

# **ENTUNE APP SUITE\***

In order to access Entune App Suite applications from your vehicle's touch screen, an Entune App Suite capable phone is required and you must use a computer to register for Entune App Suite. Visit www.toyota.com/entune to learn all about Entune App Suite features and use the link to register. After you register, use your cell phone to download the Entune App Suite from the appropriate app store.

For additional information on Entune App Suite and to check phone compatibility, visit www.toyota.com/connect or call the Toyota Customer Experience Center at 1-800-331-4331.

# **PHONE COMPATIBILITY**

An Entune App Suite capable phone is required to use the additional features. Check phone compatibility by one of the following methods:

- •Visit: www.toyota.com/connect
- •Call the Toyota Customer Experience Center at 1-800-331-4331

Note: You do not need an Entune App Suite capable phone to use Bluetooth<sup>®</sup> hands-free, Bluetooth audio or the navigation system. To connect a Bluetooth Phone, refer to page 3.

\*Be sure to obey traffic regulations and maintain awareness of road and traffic conditions. Select Entune App Suite use a large amount of data and you are responsible for all data charges. Apps and services vary by phone and carrier. Not all apps and data services are available at all times and all locations. Apps identified by "TM" or "®" are trademarks or registered trademarks of their respective companies and cannot be used without permission. See toyota.com/entune for the latest information regarding apps and services.

# App Suite - HOW TO GET STARTED

### **BASIC OVERVIEW**

|                            | Step                                                                                                    | Reference                                                                                           |                        |
|----------------------------|----------------------------------------------------------------------------------------------------|----------------------------------------------------------------------------------------------------|------------------------|
| Phone<br>Compatibility     | Confirm that your phone is able to run the Entune App.                                                                                          | Go to "PHONE COMPATIBILITY"<br>on page 22.                                                          |                        |
| Download<br>App            | <b>2</b> Download the Entune App to your phone.                                                                                                 | Using your cell phone, find<br>the Entune App in the Apple<br>App Store™, Google Play™.             | Ð                      |
| Account<br>Creation        | Enroll via your mobile device<br>or register on<br>www.toyota.com/entune<br>and create a personal<br>Entune App account using<br>your computer. | Go to "ACCOUNT CREATION"<br>on page 6.                                                              |                        |
| Launch<br>App and<br>Login | Launch the Entune App on your phone and sign in.                                                                                                | The Entune App must be<br>running on the mobile<br>device in order to use the<br>internet services. | User Name:<br>Password |
| Connect                    | 5 Connect your phone to your vehicle, and experience Entune App.                                                                                | Go to "CONNECT A<br>BLUETOOTH PHONE"<br>on page 7.                                                  |                        |

# entime - New customer registration

# ACCOUNT CREATION

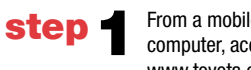

From a mobile device (Entune App) or a computer, access www.toyota.com/entune

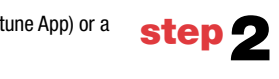

From a mobile device, click "Sign Up for Entune," or from a computer, click on the Register button on the right hand side of the screen.

**step 3** Create your Entune App account.

step 4

Follow the easy steps to complete your account.

# DOWNLOADING ENTUNE APP SUITE TO YOUR PHONE

Using your cell phone, connect to your app store (Apple App Store<sup>SM</sup>, Google Play<sup>™</sup>), search for Entune and download. Contact your mobile device provider if you need assistance.

# LAUNCH APP

In order to view the Entune App Suite on your vehicle display, some phones may require an additional step after they have been connected. After signing in, select Options on your phone to ensure the phone is connected and listening.

# **CONNECT PHONE**

See page 7 for instructions.

# **ACCESSING ENTUNE APPS**

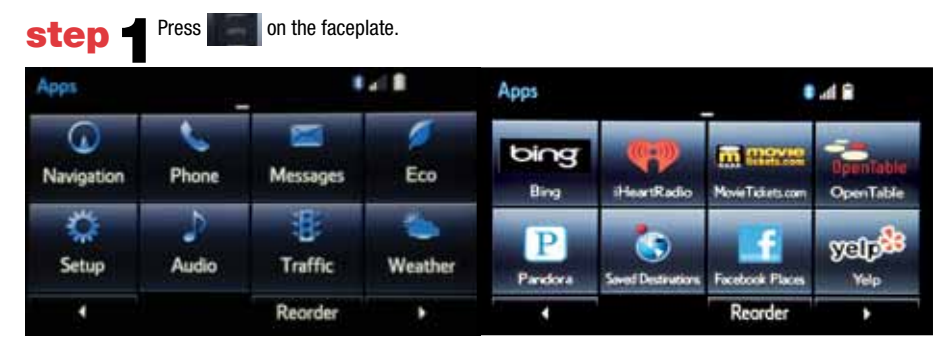

step 2 Use with your finger to access the additional Apps

The Entune App contains the only individual apps that will work with your vehicle. Other apps downloaded on your phone are not available through Entune. Quick Tip - The Entune App must be running on the mobile device in order to use the internet services.

# CONNECT A BLUETOOTH PHONE

# ADVANCED VOICE RECOGNITION SYSTEM

### **VOICE RECOGNITION TRAINING AND TUTORIAL**

Pairing your phone is the first step in connecting with your Toyota for hands-free calling and for audio streaming via Bluetooth. The pairing process is guick and easy: all iPhone mobile digital devices and Android smartphones have Bluetooth integrated; all you have to do is setup the phone and multimedia system to "talk" to each other and form a connection. Let's get started, first insure that your phone Bluetooth setting is turned on, then follow the steps below.

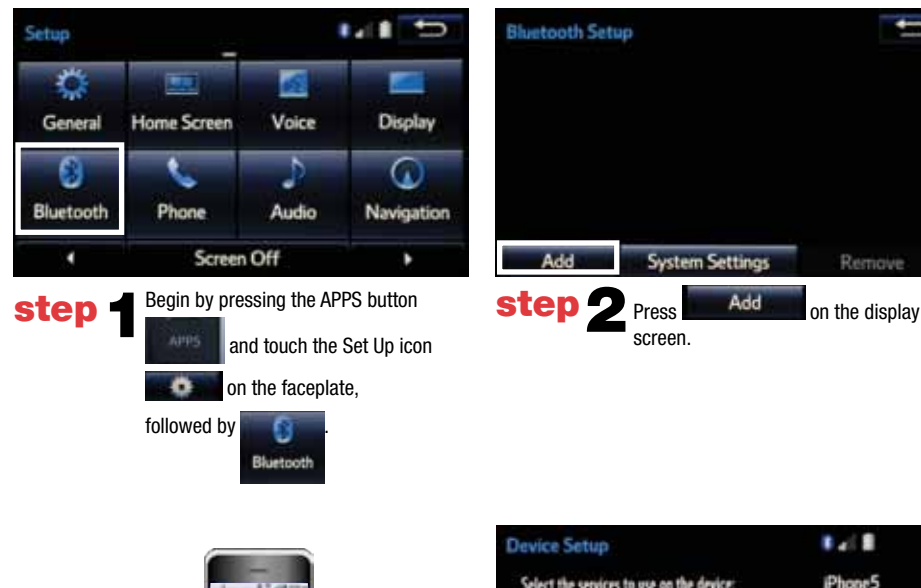

Before you begin using the voice recognition system, it is recommended that you access "Train Voice Recognition" and "Voice Recognition Tutorial" in the Set Up menu. Voice recognition training is a feature that will help tune the voice recognition system to better understand your voice. For best results, it is recommended that voice recognition training be done when there is minimal background noise. The voice recognition tutorial will give an overview of how to use the voice recognition system, including how to make calls and how to customize your experience.

### TRAIN VOICE RECOGNITION

-

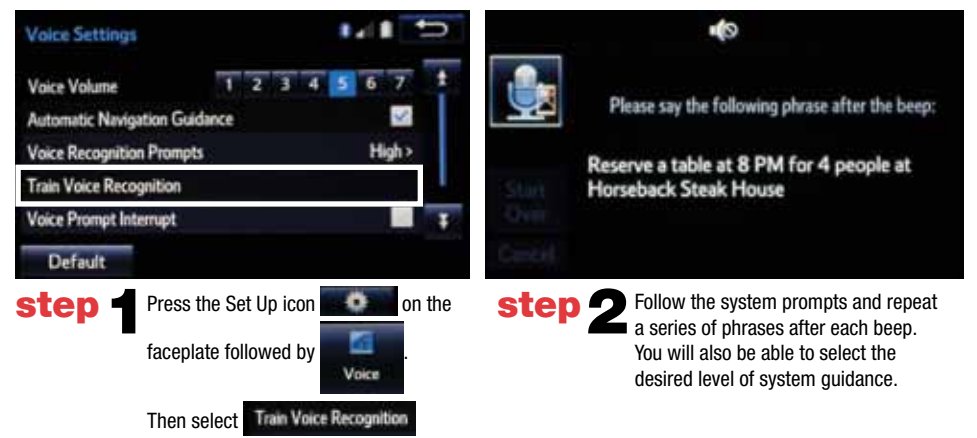

# **VOICE RECOGNITION TUTORIAL**

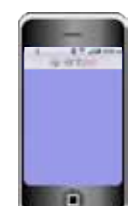

Go to your phone and access Bluetooth settings, touch the device to be paired. Confirm the PIN and hit "OK." Once you have connected the Bluetooth device, it is automatically connected whenever the engine switch is in the "ACC" or "ON" position.\*

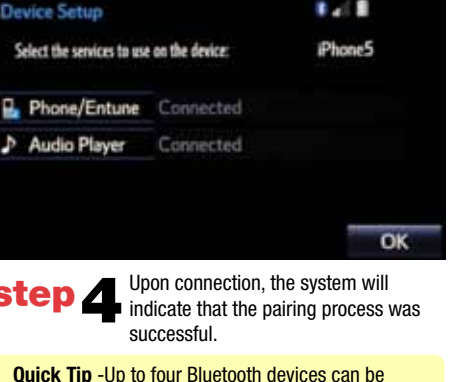

paired. A paired device can be connected to any of its supported profiles such as phone, music and/or internet.

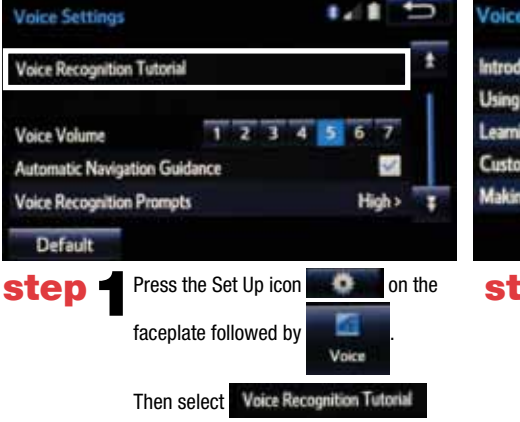

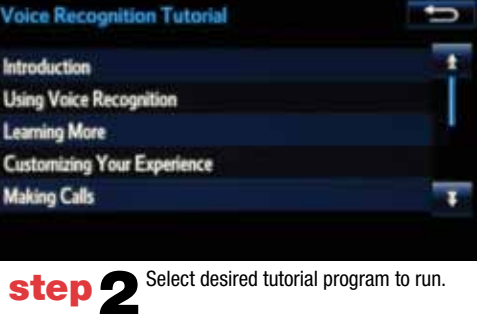

\* For detailed pairing instructions, see your audio system owner's manual.

# **CALLING BY VOICE RECOGNITION**

# **CALLING BY VOICE RECOGNITION**

If you are able to successfully transfer your phone book, you can dial by name using voice recognition. Please say the name exactly as it is entered in your phone when in the telephone screen. If you have

Go Back

Say the contact name or phone number to

Press on the steering wheel. After

say the name exactly as it is entered in

the beep say. "Call <name>\*." Please

Example -

difficulty pairing your phone, or are unable to transfer your cell phone book, please refer to the cell phone

### DIAL BY NAME

DIAL BY NUMBER

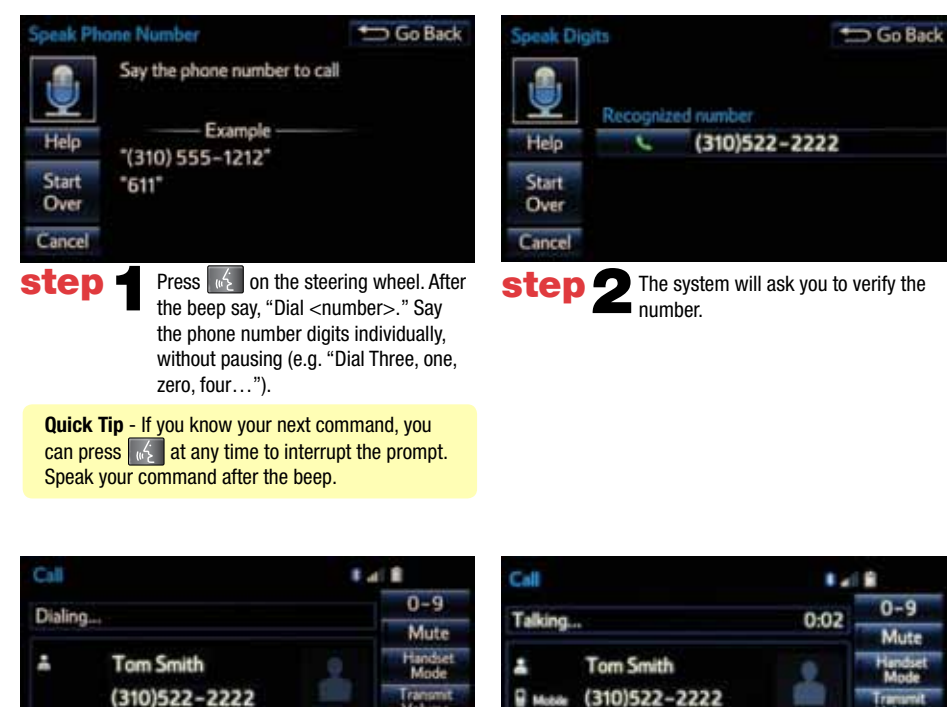

step 3 Call will begin dialing.

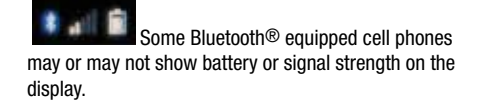

Quick Tip - It is recommended that you reduce background noise prior to using the Voice Recognition system. Conversation, high fan speed, wind noise (open windows), etc., may prevent the voice recognition system from understanding your commands.

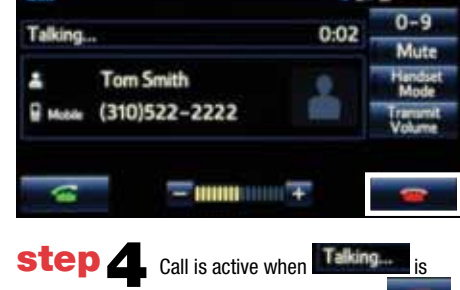

indicated. To end call, press on the screen or ratio on the steering wheel.

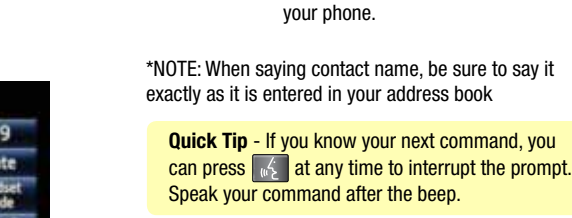

Help

Start

Over

Cancel

step

manufacturer's user quide.

Speak Name or Number

call

"611"

"Mary Davis"

"Mike Smith at home"

"(310) 555-1212"

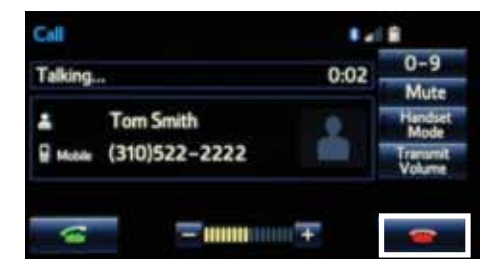

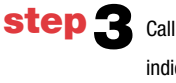

Call is active when is is indicated. To end call, press is on the screen or on the steering wheel.

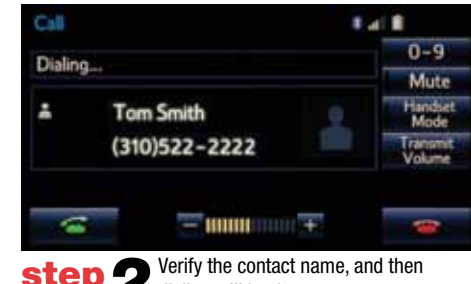

**2** Verify the contact name, and tr dialing will begin.

9

# **DESTINATION INPUT**

BY ADDRESS

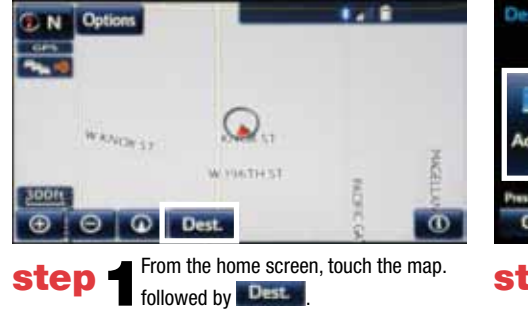

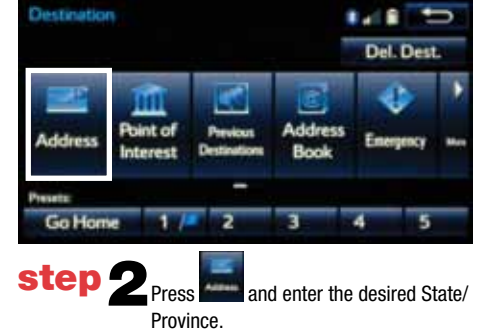

# **DESTINATION INPUT**

**BY ADDRESS** 

| Street Name                       | Ð         |
|-----------------------------------|-----------|
| WEST                              | 5 Matches |
| WEST                              | 1         |
| WESTERN                           |           |
| WESTON                            |           |
| PONDEROSA WEST                    |           |
| ROYAL WESTERN MANUFACTURED HOME O | COM T     |

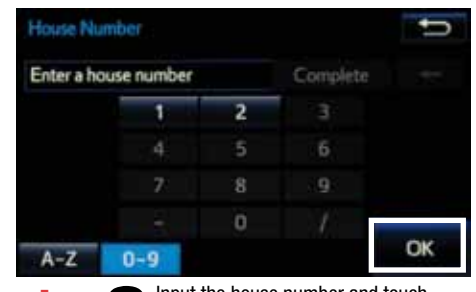

step 8 Input the house number and touch

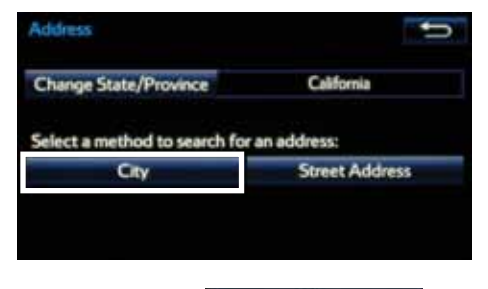

City

and

| City Name         | Last 5 Cities      |
|-------------------|--------------------|
| Enter a city name |                    |
| QWERT             | YUIOP              |
| ASDF<br>JZCV      | G H J K L<br>B N M |
| A-Z               | Desi De            |
| step 1 Input the  | city name.         |

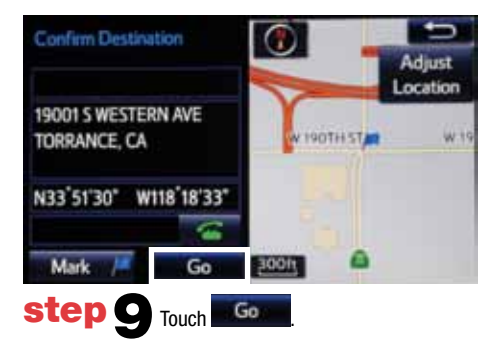

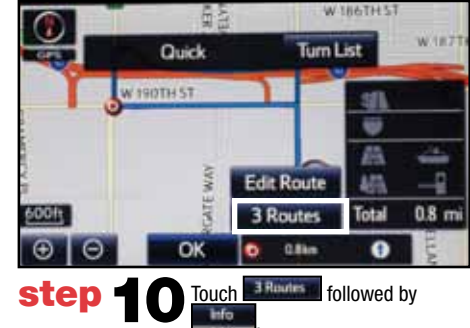

| City Name     | ŋ         |
|---------------|-----------|
| то            | 5 Matches |
| TOLLHOUSE, CA |           |
| TOMALES, CA   |           |
| TOPANGA, CA   |           |
| TOPAZ, CA     |           |
| TORRANCE, CA  |           |

step 5 Touch the desired city name.

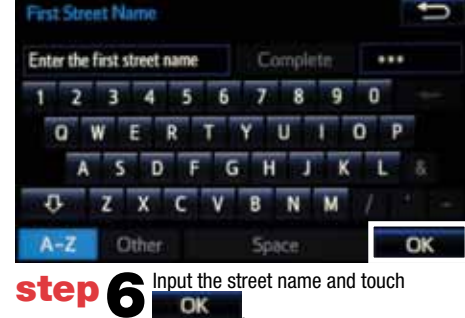

**Quick Tip** - Enter the street name without prefixes such as North or the letter N. The system will display the base street name without prefixes or suffixes on the next screen.

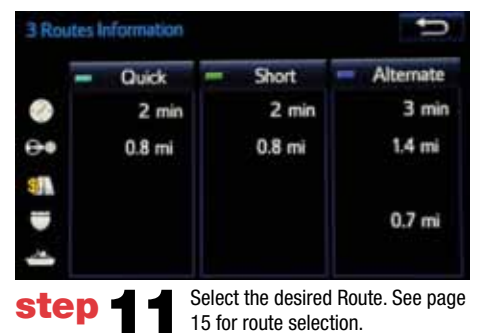

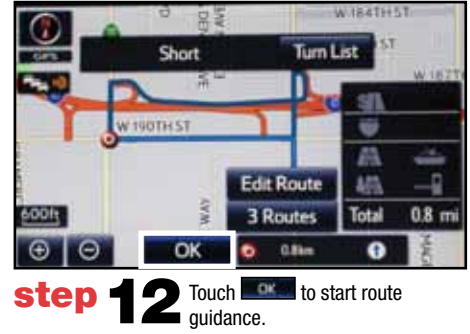

step 3

Touch move to step 4.

# DESTINATION INPUT

# NOTE ON VOICE RECOGNITION

The navigation system's voice recognition feature will compare your spoken words with computer-generated word patterns preprogrammed in the database. If the system does not provide your intended match, please try a different pronunciation. Voice-activation names are not available for every street and city.

tip

# TIPS FOR USING VOICE RECOGNITION

- Before using voice recognition, roll up all tip 🚽 windows and set the climate control fan on low or off to reduce background noise in the cabin.
- Have the full and correct address in mind. tin The system will ask for the state, city, and street name followed by the house number as separate inputs.

Say a street address number as single

2000, say: "Two zero zero zero"

32307. say: "Three two three zero

125, say: "One two five"

digits. Examples:

seven"

- Streets should be spoken without prefixes or suffixes. Street names should be spoken as in these examples: 1st Street. sav: "First" E 15th Street, say" "Fifteenth" 190th Street, say "One hundred ninetieth" Point Court. say "Point"
- tip 5
  - Speak at a normal volume and pace, and pronounce words clearly.

### **BY ADDRESS-VOICE RECOGNITION**

Quick Tip - If you know your next command, you can press 🔣 at any time to interrupt the prompt.

Speak your command after the beep.

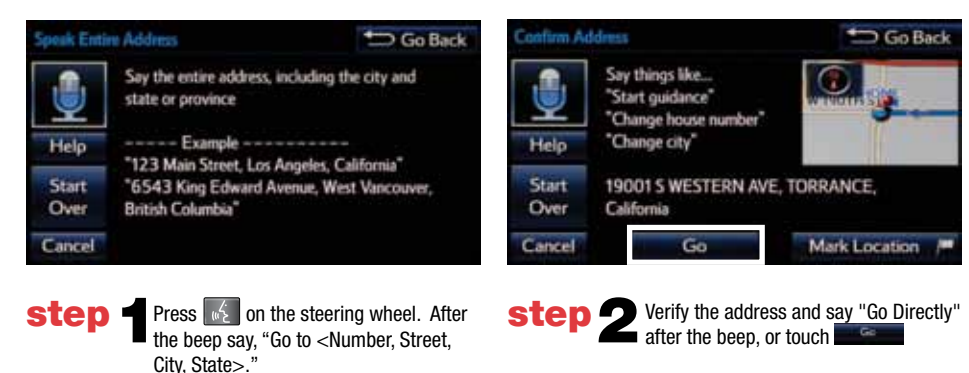

13

# **DESTINATION INPUT - POINT OF INTEREST (POI)**

### POINT OF INTEREST BY NAME

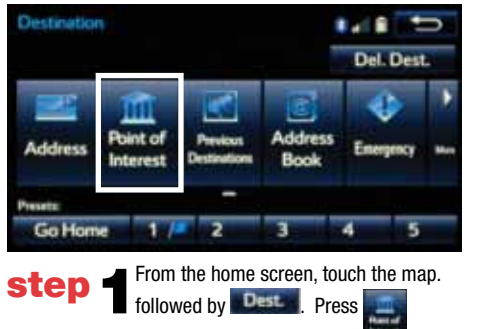

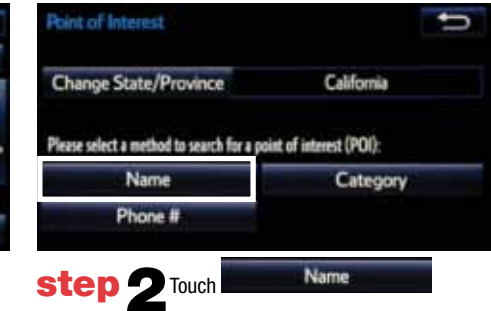

| Enter a POI name         Completa         •••           1         2         3         4         5         6         7         8         9         0           Q         W         E         R         T         Y         U         I         0         P           A         S         D         F         G         H         J         K         L         8                                                                                                    | POI Nan | ne       |                | Ĵ            |
|----------------------------------------------------------------------------------------------------|---------|----------|----------------|--------------|
| 1       2       3       4       5       6       7       8       9       0         Q       W       E       R       T       Y       U       I       0       P         A       5       D       F       G       H       J       K       L       8         Q       Z       X       C       V       B       N       M       /         A-Z       Other       Space       OK       OK                                                                                                    | Enteral | POI name | Complete       |              |
| Q       W       E       R       T       Y       U       I       O         A       S       D       F       G       H       J       K       L       &         Q       Z       X       C       V       B       N       M       /       -         A-Z       Other       Space       OK       OK       OK       OK       OK                                                                                                    | 1 2     | 3 4 5    | 6 7 8 5        | 0            |
| A S D F G H J K L &<br>3 Z X C V B N M /<br>A-Z Other Space OK                                                                                                    | Q       | WER      | TYUI           | O P          |
| The second second se | A       | S D F    | GHJ            | K L &        |
| A-Z Other Space OK                                                                                                    | \$      | ZXC      | VBNM           | 112          |
| Input the POI name and if necessary                                                                                                    | A-Z     | Other    | Space          | OK           |
| Step -                                                                                                    | step    | nput th  | e POI name and | if necessary |

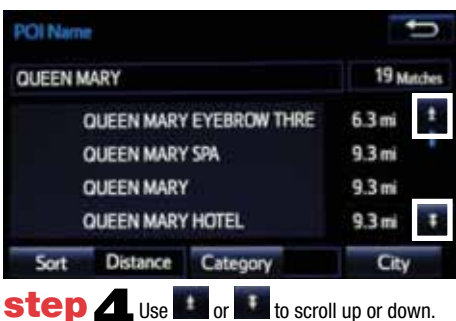

Touch the desired destination.

Quick Tip - If the POI isn't listed in the database verify the spelling and Search Area for accuracy.

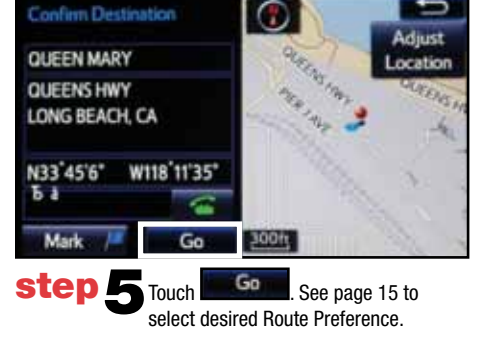

-

# **DESTINATION INPUT - POINT OF INTEREST (POI)**

# POINT OF INTEREST BY CATEGORY

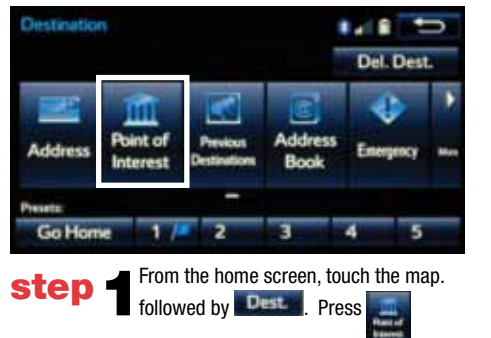

| Point of Interest                          | 1                                  |
|--------------------------------------------|------------------------------------|
| Change State/Province                      | California                         |
| Please select a method to search for a poi | int of interest (POI):             |
| Name                                       | Category                           |
| Phone #                                    |                                    |
| step 🤈 Touch                               | Category                           |
| followed by t                              | he category location and category. |

### -Confirm Destination $( \blue )$ Adjust QUEEN MARY Location QUEENS HWY AREA JAL LONG BEACH, CA N33 45'6" W118 11'35" Ъа Mark Ga 300ft Scroll to select desired point of interest step Go . See page 19 to and touch select desired Route Preference.

Quick Tip - If you know your next command, you can press 🔣 at any time to interrupt the prompt. Speak your command after the beep. Confirm Point of Interest Go Back COMFORT INN Say things like ... 6 "Start guidance" "Call them" W 1871 W1871 COMFORT INN 1390 W 186TH ST COMFORT INN has been added as the first destination. GARDENA, CA Call (310) 532-8200 Mark /= Go step **1** Start route guidance.

......

 $\oplus$ 

Θ

W TRATH ST

GRANNIE 25 AMET

N

-

- (1))

Press on the steering wheel.

After the beep say, "Find Nearby <POI category>" (e.g., "Find Nearby Hotel.")

After the beep say, "Start guidance" or

•

XM 017

electric Hold to

Add a Contact

Relect & Hold to

Add a Contact

step

Help

Start

Over

Cancel

step

3

"Call them."

Love You Baby

Pete Frates ILove You

Select & Hold to

Add a Contact.

Select & Hold to

Add a Contact.

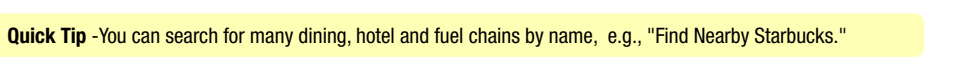

**POINT OF INTEREST BY CATEGORY - VOICE RECOGNITION** 

**DESTINATION INPUT - POINT OF INTEREST (POI)** 

| Select Pala | t of Interest              | 🗩 Go B | ack |
|-------------|----------------------------|--------|-----|
|             | Select a point of interest |        |     |
|             | 1 EXTENDED STAY AMERICA    | 0.2mi  |     |
| Help        | 2 EXTENDED STAY AMERL      | 0.2mi  |     |
| Start       | 3 EXTENDED STAYAMERIC      | 0.2mi  |     |
| Over        | 4 EXTENDED STAYAMERIC.     | 0.2mi  | ÷   |
| Cancel      | 5 COMFORT INN              | 0.4mi  |     |

step 2 After the beep say, the number that corresponds to the desired destination.

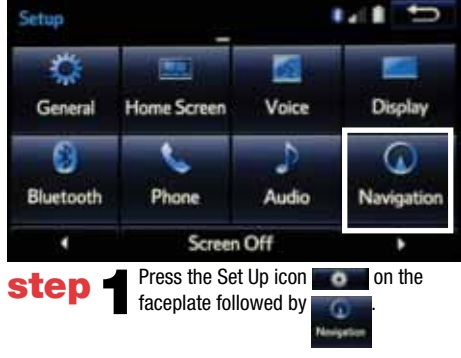

|   | Home                    |  |
|---|-------------------------|--|
|   | Preset Destinations     |  |
|   | Address Book            |  |
|   | Areas to Avoid          |  |
|   | Delete Previous Dest.   |  |
| i | Detailed Navi. Settings |  |

| City Name     | ŋ         |
|---------------|-----------|
| 10            | 5 Mitches |
| TOLLHOUSE, CA |           |
| TOMALES, CA   |           |
| TOPANGA, CA   |           |
| TOPAZ, CA     |           |
| TORRANCE, CA  |           |

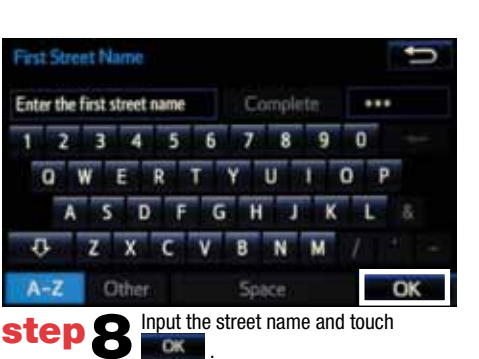

**Quick Tip** - Enter the street name without prefixes such as North or the letter N. The system will display the base street name without prefixes or suffixes on the next screen.

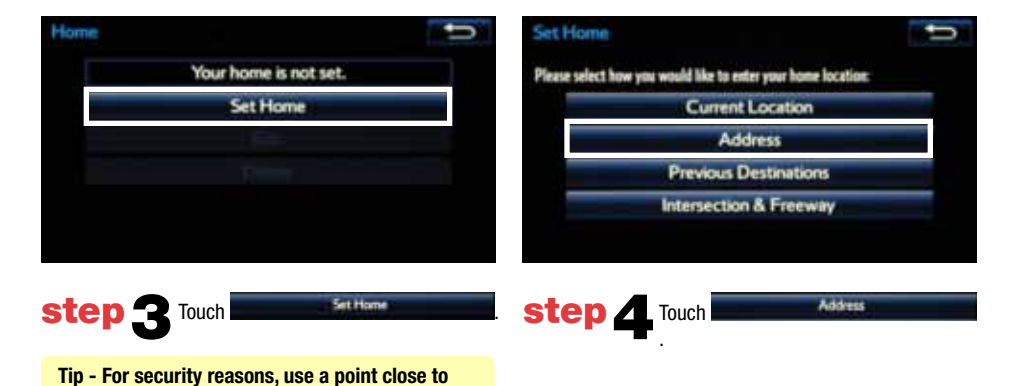

| Street Name                                           | Ð         |
|-------------------------------------------------------|-----------|
| WEST                                                  | 5 Matches |
| WEST<br>WESTERN<br>WESTON                             | 13        |
| PONDEROSA WEST<br>ROYAL WESTERN MANUFACTURED HOME CON | 4         |
| step <b>G</b> Touch the desired street nam            | 10.       |

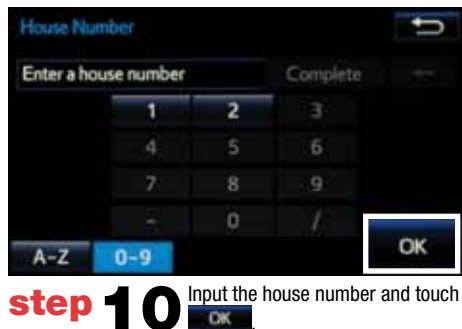

Address California
Change State/Province California
Select a method to search for an address:
City Street Address

City

your home instead of your actual home address.

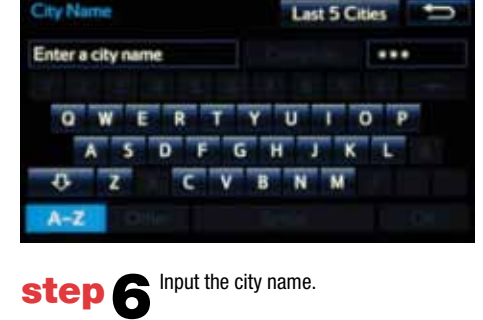

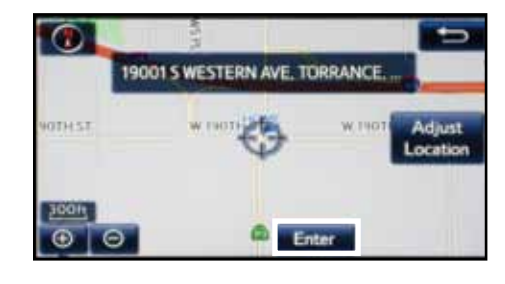

step 1 Confirm location and touch

| Edit Home                                                                | ŋ    |
|--------------------------------------------------------------------------|------|
| Name:                                                                    | Edit |
| Show Name on Map:                                                        |      |
| Location: SWESTERN AVE TORRANCE, CA<br>Lat.:N33"51"30" Long.:W118"18"33" | Edit |
| Phone #:                                                                 | Edit |
| For Fdit                                                                 | OK   |

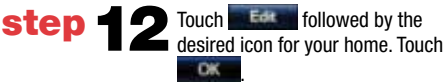

step 5 Touch

# ADDITIONAL NAVIGATION FEATURES

# **OPERATION OF EMERGENCY SCREEN**

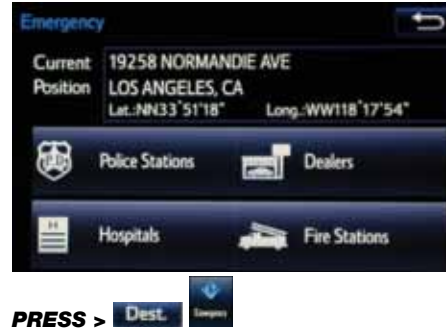

Touch the desired emergency category. If the vehicle is in motion, only nearby police stations, dealers, hospitals or fire stations are shown.

### **ROUTE PREFERENCES**

| 3 Ro | utes li | formation |        | ŋ           |  |  |
|------|---------|-----------|--------|-------------|--|--|
|      | 1       | Quick     | Short  | - Alternate |  |  |
| 0    |         | 2 min     | 2 min  | 3 min       |  |  |
| 00   |         | 0.8 mi    | 0.8 mi | 1.4 mi      |  |  |
| 5    |         |           |        |             |  |  |
|      |         |           |        | 0.7 mi      |  |  |
| 4    |         |           |        |             |  |  |

Once the address has been inputted, select the desired route preference(s) for the trip. By selecting Into the system will display time, toll roads, ferry and freeway information.

### SCREEN CONFIGURATIONS

| Navigation | Options         | ŋ |
|------------|-----------------|---|
|            | Map Mode        | _ |
|            | Map Information |   |
|            | Map Data        |   |
|            | Edit Route      |   |
|            | Pause Guidance  |   |
|            | Route Overview  | - |

### SELECT NAVIGATION APP > MapMode

Select what information to display with the map. Some selections are available during route guidance mode only.

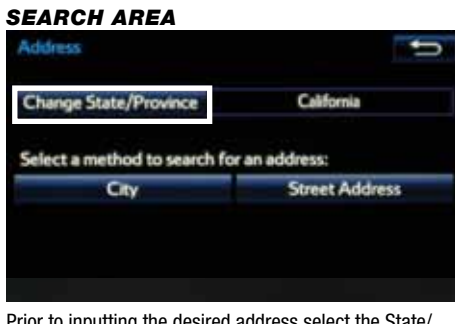

Prior to inputting the desired address select the State/ Province by pressing Change State/Province . The system is only capable of searching for an address within one state or province at a time.

### **3 ROUTES**

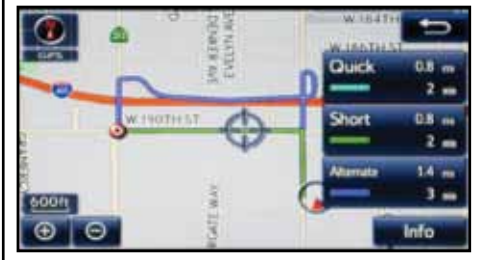

One of three routes may be chosen for the trip: Quick- is the easiest route, usually the fastest Short- is the most direct based upon driven mileage Alternate- is the second fastest route

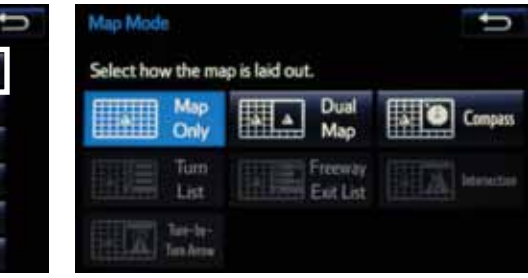

# ADDITIONAL NAVIGATION FEATURES

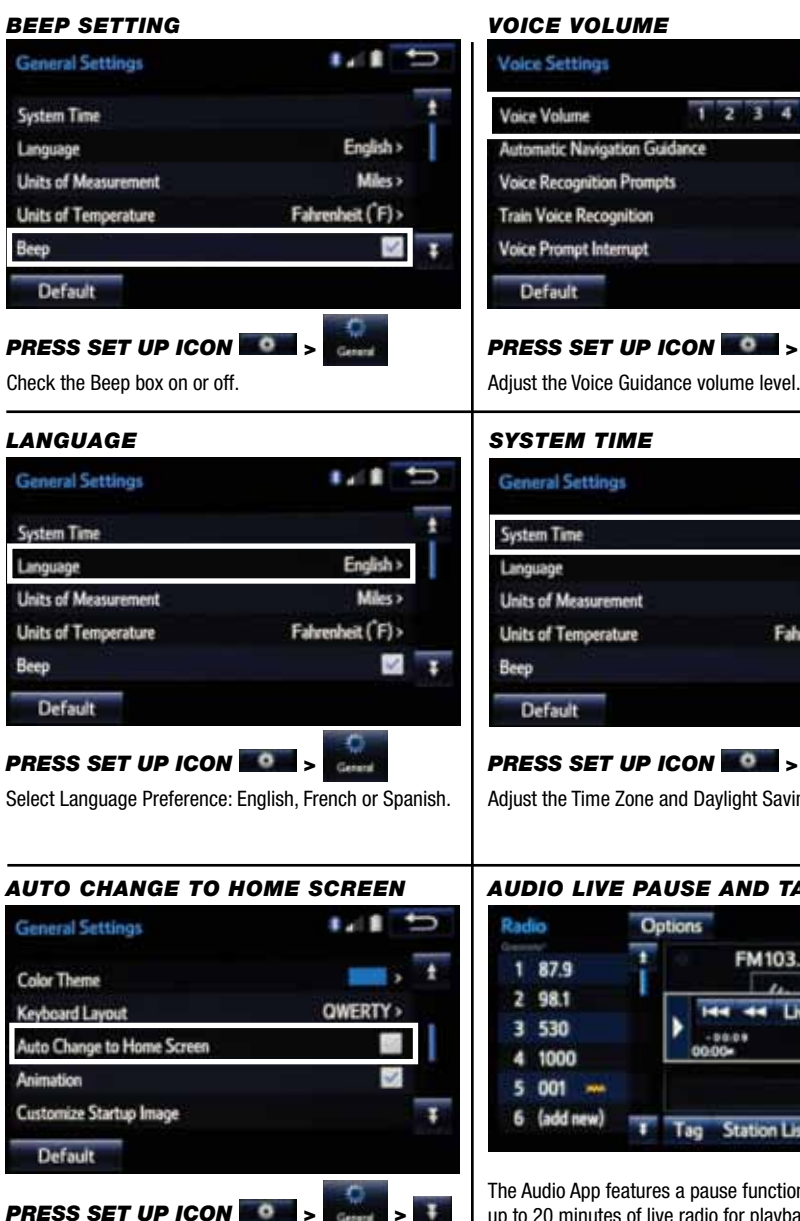

# PRESS SET UP ICON Once the screen transition is unchecked (off), the audio screen will remain without reverting to the map display.

# SYSTEM TIME General Settings English > Units of Measurement Miles> Units of Temperature Fahrenheit (F)> 2 PRESS SET UP ICON

High>

Value

1 2 3 4 5 6 7

Adjust the Time Zone and Daylight Saving Time option.

# AUDIO LIVE PAUSE AND TAG

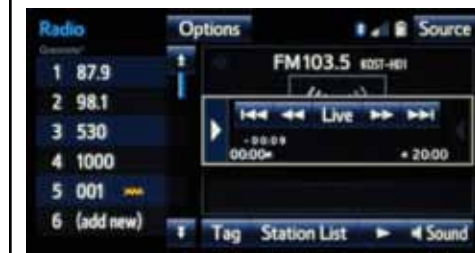

The Audio App features a pause function that will record up to 20 minutes of live radio for playback later. The feature will record a song from live radio for purchase from a paired mobile device later.

NOTE: When the vehicle is turned off or the radio station is changed, any saved audio content will be lost.

# NAVTRAFFIC

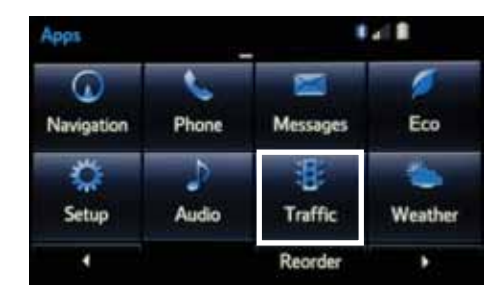

The Traffic App integrates with your navigation system to display continuously updated traffic information for over 100 markets. Just begin by pressing the APPS button and electing

TRAFFIC EVENT LIST

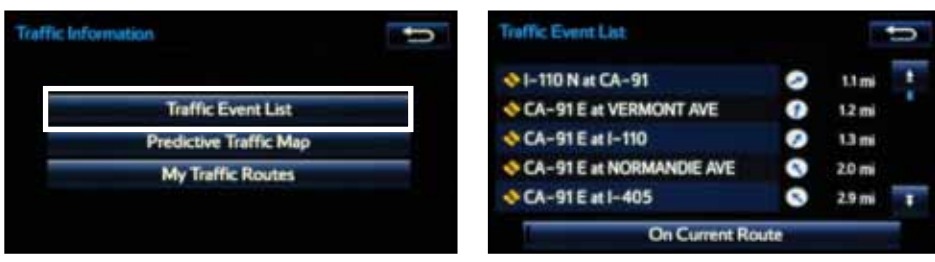

To see local traffic events, touch **Contract Contract Con** 

### PREDICTIVE TRAFFIC MAP

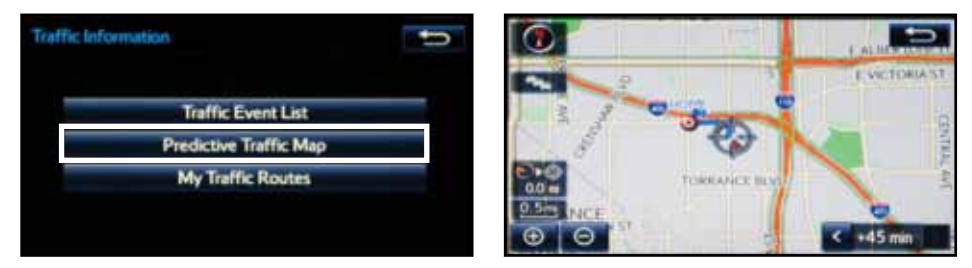

Predictive Traffic Map is a feature that displays traffic conditions for the current time based on historical trends at the location. To see a predictive traffic map, touch **Predictive Traffic Map**. The Predictive Traffic Map can be set to predict traffic conditions 15, 30 and 45 minutes from the current time.

Always drive safely, obey traffic laws & focus on the road while driving. Availability and accuracy of the information provided by HD services is dependent upon many factors. Services not available in every city or roadway. Use common sense when relying on information provided. HD Radio(tm) Technology manufactured under license from iBiquity Digital Corporation U.S. and Foreign Patents. HD Radio(tm) and the HD, HD Radio, and "Arc" logos are proprietary trademarks of iBiquity Digital Corp.

### **MY TRAFFIC ROUTES**

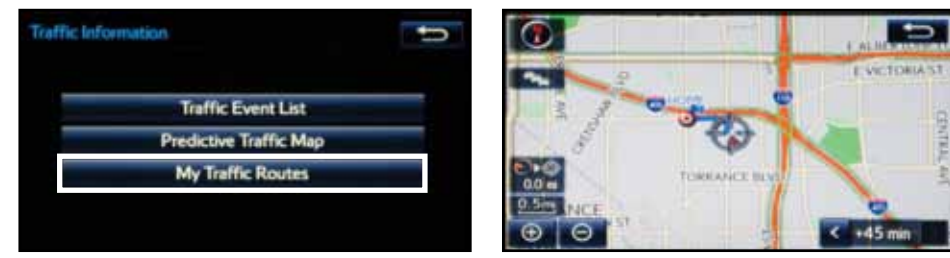

My Traffis Routes lets you store favorite and previously traveled routes to check traffic conditions. To see traffic routes, touch My Traffic Routes.

### **AUTOMATICALLY AVOID TRAFFIC**

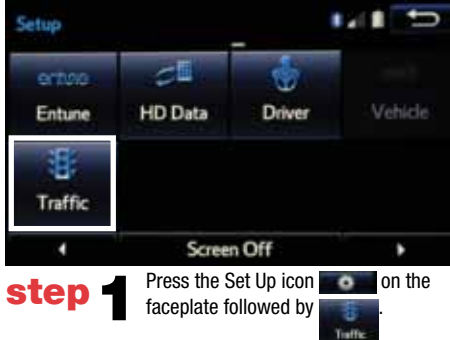

| 16      | D       |
|---------|---------|
| ×       | +       |
|         |         |
| Manual> |         |
| ~       | 1       |
| OK      |         |
|         | Manual> |

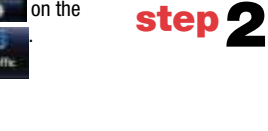

Select the **Avoid Traffic** option to swith from Manual to Automatic and press **Constant**. The system will automatically select another route when moderate or heavy traffic is detected during route guidance.

### TRAFFIC INCIDENT WARNING

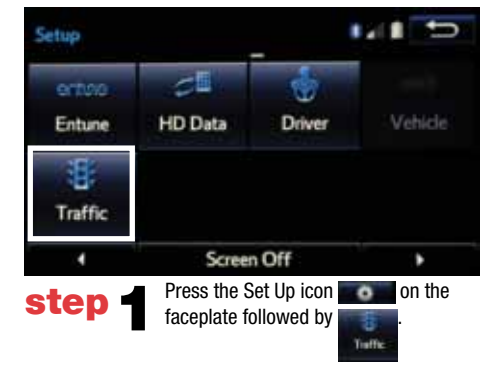

# Traffic Incident Warning My Traffic Routes Avoid Traffic Model Traffic Info for ETA Default OK Step 2 Select the Traffic Incident Warning option to receive voice notification of traffic events within 20 miles along the

current route. Press

# WEATHER

# **ENTUNE APP SUITE FEATURES**

The weather app allows you to access Doppler weather radar information. You can also check the weather forecast for other cities.

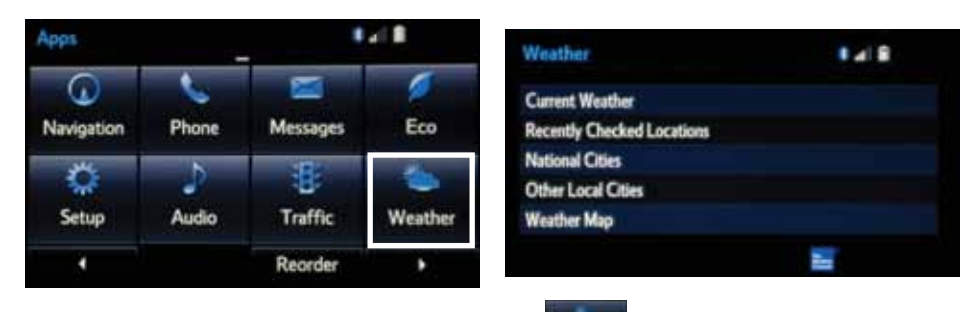

To begin, press the APPS button on the console, then touch

and choose your desired category.

| Weather      |                                |                                | Weather        |                |                  |  |
|--------------|--------------------------------|--------------------------------|----------------|----------------|------------------|--|
| Current 3    | Day 6/12 Hour                  | Torrance, CA                   | Current 3D     | ay 6/12 Hour   | Torrance, CA     |  |
| Mastly Sunny | Humidity<br>Wind<br>Feels Like | 64 %<br>WSW at 14 mph<br>74 °F | 14 mph         | Wednesday      | Thursday         |  |
| 73 F         |                                |                                | H/Lo: 73/ 64 F | H/La: 72/ 64 F | H/La: 73/ 64 F   |  |
|              |                                | 🔚 As of Sein. aps              |                |                | As of 5 min, ago |  |

Once you have selected which city, you can check the current weather as well as see forecasts for the next 3 days or next 6 hours, for whichever city you have chosen.

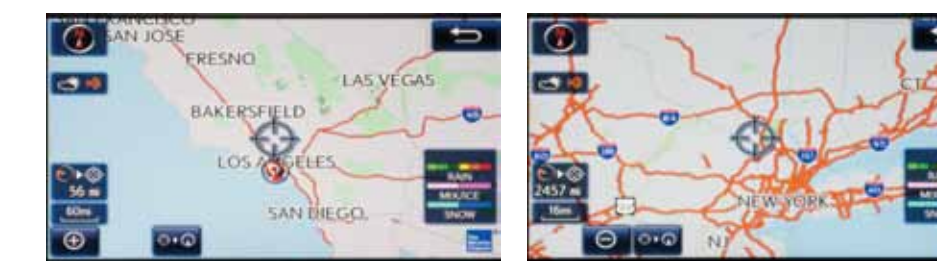

By selecting Weather Map you can check an HD Doppler radar weather map of your area. To move around the map touch and swipe to the desired location.

Always drive safely, obey traffic laws & focus on the road while driving. Availability and accuracy of the information provided by HD services is dependent upon many factors. Services not available in every city or roadway. Use common sense when relying on information provided. HD Radio(tm) Technology manufactured under license from iBiquity Digital Corporation U.S. and Foreign Patents. HD Radio(tm) and the HD, HD Radio, and "Arc" logos are proprietary trademarks of iBiquity Digital Corp.

Once your phone is connected via Bluetooth, Entune lets you access many useful apps. These are some of the featured apps you can access by pressing the APPS button **equal** on the console.

# APPS MENU

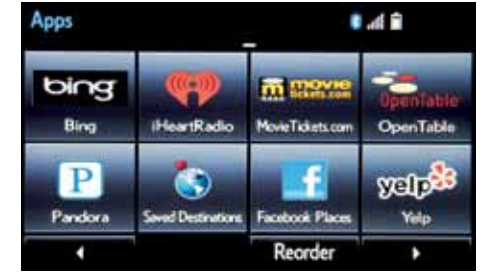

# SELECT APPS

Begin by pressing the APPs button on the console and choosing the desired app.

### BING

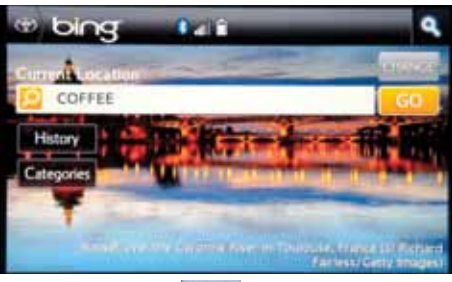

# SELECT APPS >

Select Bing app to search the web for points of interest nearby.

### iHeartRadio

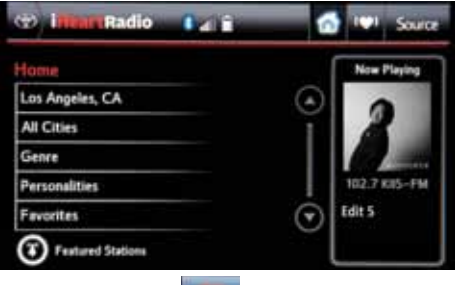

# SELECT APPS >

Select iHeartRadio App to connect to desired iHeartRadio stations.

### PANDORA

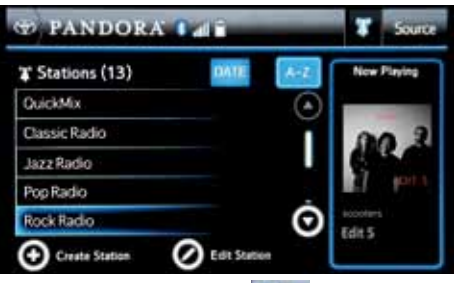

P

# SELECT APPS

Select Pandora App to connect to desired Pandora stations.

# FACEBOOK PLACES

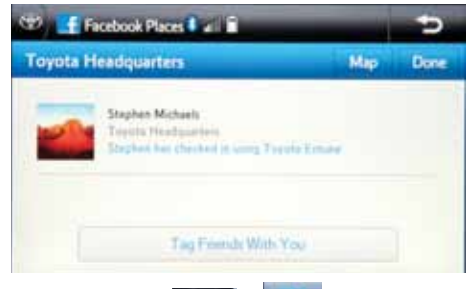

# SELECT APPS

Select Facebook Places App to check in at a location and to tag friends with you.

# YELP

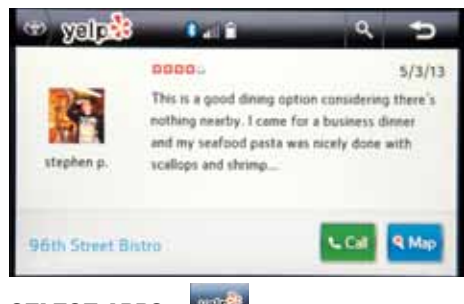

# SELECT APPS >

Select Yelp App to find local restaurants and see reviews.

00505-NAV14-ENPRE Printed in the USA 08/13